## Hoe werk je met element Post Grid in de probus websites?

Een Post grid is een verzamelelement voor berichten en wordt meestal geplaatst op de Homepagina direct of via de widget "recente berichten" gekoppeld aan een berichtenpagina. Op een pagina is het alleen maar te gebruiken binnen de WPBakery.

Als het via de widget gebruikt wordt is de inhoud altijd via een berichtenpagina verkregen. De berichtenpagina via het menu uitgeschakeld kan worden waardoor U toch extra tabblad ruimte over houdt.

## Wat is een bericht ?

Een bericht is een korte mededeling aan de leden die op tijd gezien kan worden maar die niet het eeuwige leven hoeft te krijgen. Zaken van belang die blijvend moeten zijn kunnen beter op een daarvoor ingerichte pagina geplaatst worden zoals een pagina voor verslagen .

Een bericht kan ook gebruikt worden om de gebruikers te wijzen op iets nieuws in de website, eventueel via een link naar het betreffende tabblad.

Hoe ziet de Post Grid er uit?

Start een nieuwe pagina en doe dat in de tekstverwerker van WPBakery:

| Berichten       |                                                           |            |     |
|-----------------|-----------------------------------------------------------|------------|-----|
| Frontend e      | ditor Gutenberg Editor                                    |            |     |
| WPBakery Page E | Builder                                                   | ^          | ✓ ▲ |
| • +             | <b>බ් රා ්</b>                                            | к л<br>4 У | Ø   |
|                 | START BY ADDING ELEMENTS OR TEMPLATES                     |            |     |
|                 | + Element Toevoegen E Tekstblok Toevoegen G Kies Sjabloon |            |     |

Geef die pagina een naam, in dit testgeval "Berichten", soms bestaat die pagina al als "Actueel"

| ~ | ZigZag Separator<br>Horizontal zigzag<br>separator line                  | - T - | tekst<br>Horizontale<br>scheidingsfijn met titel      | 1  | Bericht kader<br>Meldingskader                           |   | Hover Box<br>Animated flip box with<br>image and text         | f   | Facebook Like<br>Facebook "Like" button                              | 2   | Tweetmeme knop<br>Tweet button                                    |
|---|--------------------------------------------------------------------------|-------|-------------------------------------------------------|----|----------------------------------------------------------|---|---------------------------------------------------------------|-----|----------------------------------------------------------------------|-----|-------------------------------------------------------------------|
| ) | Pinterest<br>Pinterest knop                                              | •=    | FAQ<br>Schakel element voor<br>Q&A blok               |    | Afbeelding<br>Simpele afbeelding met<br>CSS animatie     |   | afbeeldingen<br>galerij<br>Responsive afbeeldingen<br>galerij |     | Afbeelding<br>Carousel<br>Geanimeerd carousel<br>met afbeeldingen    | 6   | Tabbladen<br>Tabblad inhoud                                       |
|   | Tour<br>Vertical tabbed content                                          |       | Accordeon<br>Collapsible content<br>panels            |    | Pageable Container<br>Pageable content<br>container      | • | Toggle Container<br>Pageable content<br>container             | a   | Custom Heading<br>Text with Google fonts                             | GO  | Knop<br>Opvallende knop                                           |
|   | Call to Action<br>Vang de aandacht van<br>bezoekers met het CTA<br>tilok | 5     | Pricing Table<br>Output pricing table on<br>your page |    | Widgetised<br>Sidebar<br>WordPress widgetised<br>sidebar |   | Berichten Slider<br>Slider met WP berichten                   | 0   | Video speler<br>Embed YouTube/Vimeo<br>speler                        |     | Google Maps<br>Kaart blok                                         |
|   | Raw HTML<br>Output raw HTML code<br>on your page                         |       | Raw JS<br>Output naw JavaScript<br>code on your page  | •• | Flickr Widget<br>Image feed from Flickr<br>account       |   | Voortgangsbalk<br>Geanimeerde<br>Voortgangsbalk               |     | Pie Chart<br>Geanimeerd<br>cirkeldiagram                             | 0   | Round Chart<br>Pie and Doughnut chart                             |
| • | Line Chart<br>Line and Bar charts                                        |       | Empty Space<br>Blank space with custom<br>height      |    | Post Grid<br>Posts, pages or custom<br>posts in grid     |   | Media Grid<br>Media grid from Media<br>Library                | 880 | Post Masonry Grid<br>Posts, pages or custom<br>posts in masonry grid | 880 | Masonry Media<br>Grid<br>Masonry media grid from<br>Media Library |

Klik vervolgens op Element toevoegen en klik op Post Grid:

U ziet dan meerdere zaken tegelijk:

| Berichten                                                                     | Publiceren                                                    | <u>^ ~ *</u> |  |  |  |
|-------------------------------------------------------------------------------|---------------------------------------------------------------|--------------|--|--|--|
| Permalink: https://utrecht-centraal-2.probus-nederland.nl/berichten/ Bewerken | Post Grid Instellingen                                        | © _ × 🛛      |  |  |  |
| Frontend editor Gutenberg Editor                                              | General Data Settings Item Design CSS opties Load More Button |              |  |  |  |
| WPBakery Page Builder                                                         | Data source                                                   | <u>^</u>     |  |  |  |
| → + m                                                                         | Post 🗸                                                        |              |  |  |  |
|                                                                               | Select content type for your grid.                            |              |  |  |  |
| 8 == + + e ×                                                                  | Narrow data source                                            |              |  |  |  |
| ang Post Grid                                                                 | Click here and start typing                                   | <b>^</b>     |  |  |  |
| Data source: post                                                             | Enter categories, tags or custom taxonomies.                  |              |  |  |  |
| T                                                                             | Total items                                                   | •            |  |  |  |
| +                                                                             | Sluiten Opstaan                                               |              |  |  |  |

De Post Grid is geplaatst in het tekstgedeelte. De post Grid instellingen staan daar naast.

De Post Grid instellingen zijn standaard zijn ingericht en werken zo voor ons doel het beste .

| Post Grid     | Instellingen          |                    |                   |                        | @_×      |
|---------------|-----------------------|--------------------|-------------------|------------------------|----------|
| General       | Data Settings         | Item Design        | CSS opties        | Load More Button       |          |
| Data source   | 2                     |                    |                   |                        | <b>^</b> |
| Post          |                       |                    |                   | ~                      |          |
| Select conte  | nt type for your gr   | id.                |                   |                        |          |
| Narrow dat    | a source              |                    |                   |                        |          |
| Click here a  | and start typing      |                    |                   |                        |          |
| Enter catego  | ories, tags or custo  | m taxonomies.      |                   |                        |          |
| Total items   |                       |                    |                   |                        |          |
| 10            |                       |                    |                   |                        |          |
| Set max lim   | it for iterns in grid | or enter -1 to dis | play all (limited | 1 to 1000).            |          |
| Display Styl  | e                     |                    |                   |                        |          |
| Toon alles    |                       | ~                  |                   |                        |          |
| Select displa | iy style for grid.    |                    |                   |                        |          |
| Toon Filter   |                       |                    |                   |                        |          |
| Ja            | u ha avid             |                    |                   |                        |          |
| Grid elemer   | n to ynu.             |                    | Gan               |                        |          |
| 5             | is per low            |                    |                   |                        |          |
| 5             |                       | ~                  | зорх              |                        |          |
| Select numb   | er of single grid el  | ements per         | Select gap l      | between grid elements. |          |
| Sluit         | ten                   | Opslaan            |                   |                        |          |

**De Data source** is Post (Bericht), via pulldown ziet U vele andere mogelijkheden voor de echt ingewijden.

Onder **Narrow data source** kunt U bijvoorbeeld categorieën aangeven als U die eerder gemaakt heeft, maar voor de tijdelijke berichten is dit niet relevant.

Total items begrenst het overzicht van de berichten.

**Display Style** is voor de liefhebbers, maar voor de gewone clubadmin is deze instelling het beste.

**Grid elements per row** bepaalt het aantal berichten naast elkaar met de tussenruimte.

De andere mogelijkheden in de blauwe balk wijzen zich zelf. Sla dan alles op.

Alle berichten komen op de berichtenpagina terecht als U die gepubliceerd heeft en in het menu heeft opgenomen.

Verder komen de berichten binnen op alle tabbladen waar U de Post Grid geplaatst heeft, maar dat is alleen maar overbodig werk.

Als U de widget recente berichten geplaatst heeft op de Homepagina dan ziet U ze ook.

Het vermelden van categorieën in berichten geeft selectie problemen. Beter is het om aan berichten geen categorieën te geven.

Het is duidelijker als U te voren bepaalt of een bericht niet in een ander tabblad thuis hoort. Een persoonlijk bericht hoort misschien thuis in een tabblad lief en leed, een verslag hoort thuis onder verslagen, eventueel daar met submenu's zoals jaarverslagen, financiële verslagen etc. In een bericht kan U wijzen dat er nieuwe foto's zijn geplaatst onder foto's etc.